# Velkommen til Henvisningshotellet

Til lægepraksis, hospitaler og kommuner

air.

med

(Ť)

# Henvisningshotellet – hvad er det?

Henvisningshotellet REFHOST er nu udvidet med REFPARC. Via REF-HOST opbevares og distribueres henvisninger fra praktiserende læger til speciallæger, fysioterapeuter, kiropraktorer, psykologer og fodterapeuter. Med REFPARCudvidelsen modtager Henvisningshotellet nu også henvisninger til pakkeforløb og røntgen. Henvisningshotellet i sin nuværende form sikrer korrekte henvisninger – også i relation til nationale og regionale forløbsbeskrivelser for kroniske sygdomme.

Henvisningshotellet medvirker desuden til at samle og videreformidle henvisninger til kommunale og regionale sundheds- og forebyggelsestilbud (SOFT).

Grundlaget for henvisningerne er en henvisningstabel – en tabel over lokationsnumre – der viser, hvilke

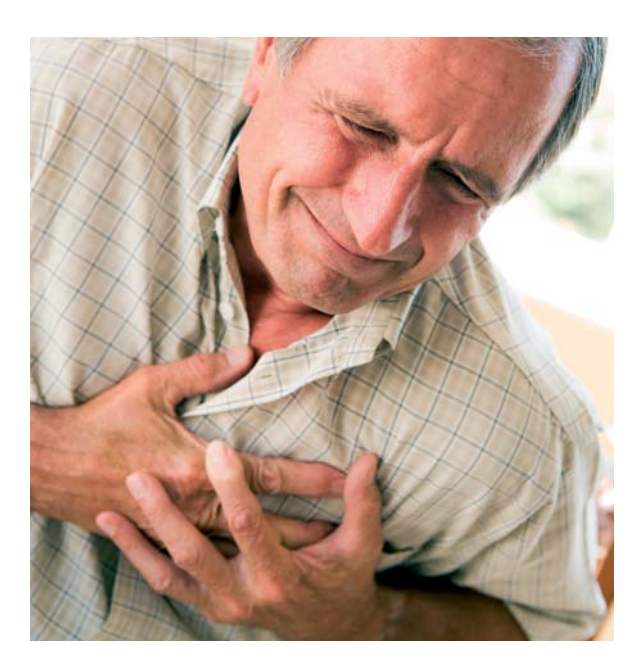

Henvisningshotellet er klar til brug 1. oktober 2012. På det tidspunkt kan alle henvisninger – sygehus, røntgen, kommunale og regionale tilbud – sendes elektronisk.

Henvisningshotellet afvikles driftsmæssigt af Datagruppen Multimed, Vejle. www.multimed.dk

hospitalsafdelinger der tilbyder specifikke pakkeforløb. Tabellen beriger henvisningen med støttepunkter – fraser – der med fordel kan inddrages i henvisningen. Henviseren får automatisk et link til patientvejledning og en beskrivelse af det aktuelle forløb. Henvisningshotellet giver desuden mulighed for at præsentere vedhæftede bilag i pdf-format, uanset hvilken afdeling, henvisningen er rettet til, og uanset om afdelingen kan modtage bilag eller ej.

#### Automatisk kopi

Når henvisningen er sendt til hospitalsafdelingen, gemmes automatisk en kopi sammen med eventuelle bilag på Henvisningshotellet. Kan en afdeling ikke direkte modtage henvisning og bilag, er det altså muligt at trække oplysningerne i hotellet.

Via Henvisningshotellet kan hospitaler og regioners visitationsenheder visitere borgere til en anden behandler, hvis f.eks. ventetidsgarantien ikke kan overholdes. Det foregår via hotellet, hvor henvisning og bilag kan videresendes

med supplerende oplysninger til det valgte behandlingssted.

#### **Henvisning til SOFT**

Henvisningshotellet understøtter desuden elektronisk henvisning til SOFT. De kommuner, der ikke har et modtagersystem, modtager et servicekald i form af en e-mail, korrespondancemeddelelse eller SMS fra Henvisningshotellet om, at der er en henvisning til kommunen. Via hotellet kan modtageren derefter printe henvisningen til det pågældende tilbud.

Henvisningshotellet gør det på den måde muligt for praktiserende læger at sende henvisning til samtlige kommuner.

#### Fordele

- Strømliner pakkehenvisninger
- Forenkler valg af modtager
- Relevante links tilgængelige
- Mulighed for at vedhæfte bilag
- Sikrer elektronisk viderevisitering
- Understøtter henvisning til SOFT
- Sikrer korrekt valg af modtagers lokationsnummer

# Stor udbredelse

99% af alle almene lægepraksis har i dag elektroniske journalsystemer, der kan sende henvisninger til sygehuse og røntgenafdelinger. Oversigt over lægesystemer findes på web-adressen: http://www.medcom.dk/ wm110032

# Indhold

| 02 | Henvisningshotellet – hvad er det?      |  |
|----|-----------------------------------------|--|
| 04 | Henvisningshotellet – sådan!            |  |
|    |                                         |  |
| 07 | Sådan gør du: <b>Praktiserende læge</b> |  |
| 13 | Sådan gør du: <b>Sygehus</b>            |  |
| 14 | Sådan gør du: <b>Kommune</b>            |  |
|    |                                         |  |
| 17 | Tjekliste: Hvad kræves der?             |  |
| 18 | FAQ                                     |  |
| 19 | Digital signatur                        |  |
| 20 | Forkortelser – ordforklaringer          |  |
| 21 | Roadshows: Informationsmøder            |  |
| 22 | Kontaktpersoner                         |  |
| 23 | Hotlines                                |  |
|    |                                         |  |

Udgivet i juni 2012 af MedCom i samarbejde med Danske Regioner og Datagruppen MultiMed

Tilrettelægning og redigering: arki•tekst kommunikation Layout og tegninger: Christen Tofte Grafisk Tegnestue Fotos: Colourbox Tryk: One2one Oplag: 7000 ISBN-nr.: 9788791600319 INDHOLD

# Henvisningshotellet – sådan!

# Henvisningen sendes

Den praktiserende læge udarbejder i eget system ved brug af henvisningstabellen en henvisning til en hospitalsafdeling eller til et SOFTtilbud. Henvisningen sendes elektronisk på sædvanlig måde til modtageren. På vejen passerer den Henvisningshotellet, som sikrer at henvisningen når frem til den valgte modtager. Samtidig lægges en kopi inklusive evt. bilag på Henvisningshotellet. Modtagere, der anvender XML, vil automatisk modtage i dette format.

Er modtageren en kommune, der ikke kan modtage elektroniske henvisninger, sendes henvisningen automatisk til Henvisningshotellet, hvorefter den pågældende kommune adviseres om, at der ligger en henvisning til dem.

# Henvisningen på hotel

Der vil altid ligge en kopi på Henvisningshotellet i hele henvisningens gyldighedsperiode. Denne anvendes bl.a. ved viderevisitering til anden behandler.

Er der medsendt bilag, videresendes disse til modtageren, hvis denne kan modtage bilag. Har modtageren ikke denne facilitet, kan der logges på Henvisningshotellet, hvor bilaget kan ses og eventuelt printes.

# Henvisningen hentes

Modtagere, der får henvisningen direkte i eget system, behøver ikke efterfølgende at hente henvisningen på Henvisningshotellet.

De kommuner, der ikke direkte kan modtage henvisninger, kan kun få adgang til dem via Henvisningshotellet.

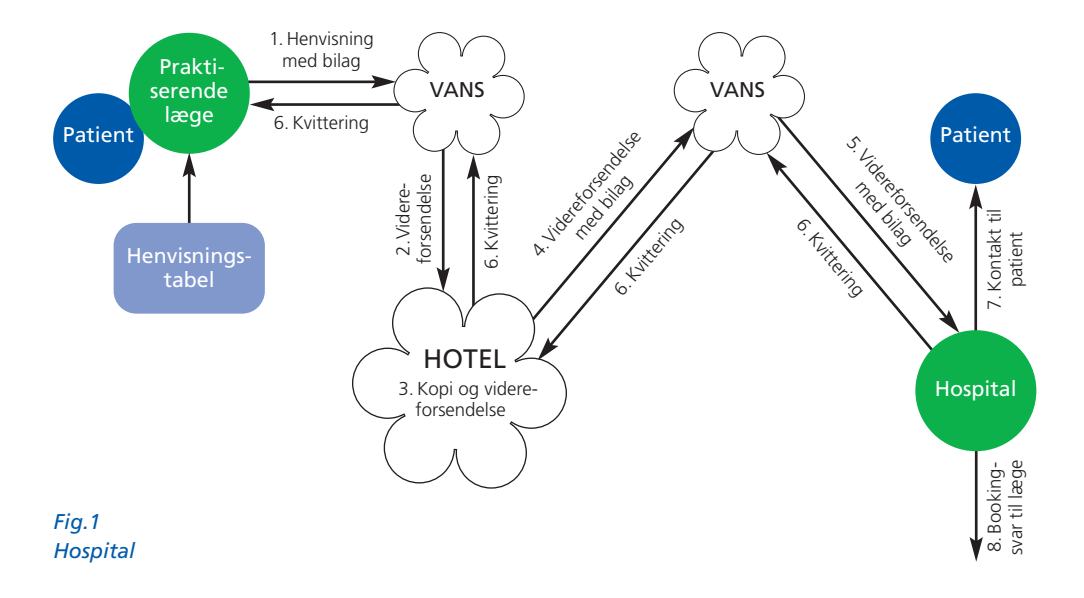

Adgangen til Henvisningshotellet sker via www.refhost.dk – log på med digital signatur.

Personale i kommuner kan udelukkende se henvisninger, der er fremsendt til egne kommunale tilbud. Personale i hospitalsregi kan som udgangspunkt kun se de henvisninger, der er sendt til pågældende sygehusspecialer. Med en særlig opsætning af systemet vises også henvisninger til flere sygehusspecialer.

# Bilagshåndtering

Hvis en henvisning med vedhæftet bilag sendes til en modtager, der ikke kan modtage bilag (MEDBIN), kan bilaget hentes eller vises på Henvisningshotellet. Det fremgår tydeligt af selve henvisningen, at der er vedhæftet et bilag.

Adgangen til Henvisningshotellet sker via www.refhost.dk – log på med digital signatur. Kommuner håndterer ikke bilag pr. 1. oktober 2012. Hvis en kommune modtager en henvisning, hvori det er oplyst, at der er vedhæftet bilag, skal kommunen kontakte afsender.

### Henvisningshotellet opbevarer henvisningen i gyldighedsperioden.

En henvisnings 'historie' er altid synlig og ses ved opslag på patientens henvisning på Henvisningshotellet.

## **Kvitteringer**

Hvis overførslen af henvisningen fra henviser til modtager ikke bliver gennemført, som den skal, modtager den henvisende læge en negativ kvittering. Ligeledes modtages en positiv kvittering, hvis henvisende læges system er sat op til at anmode herom.

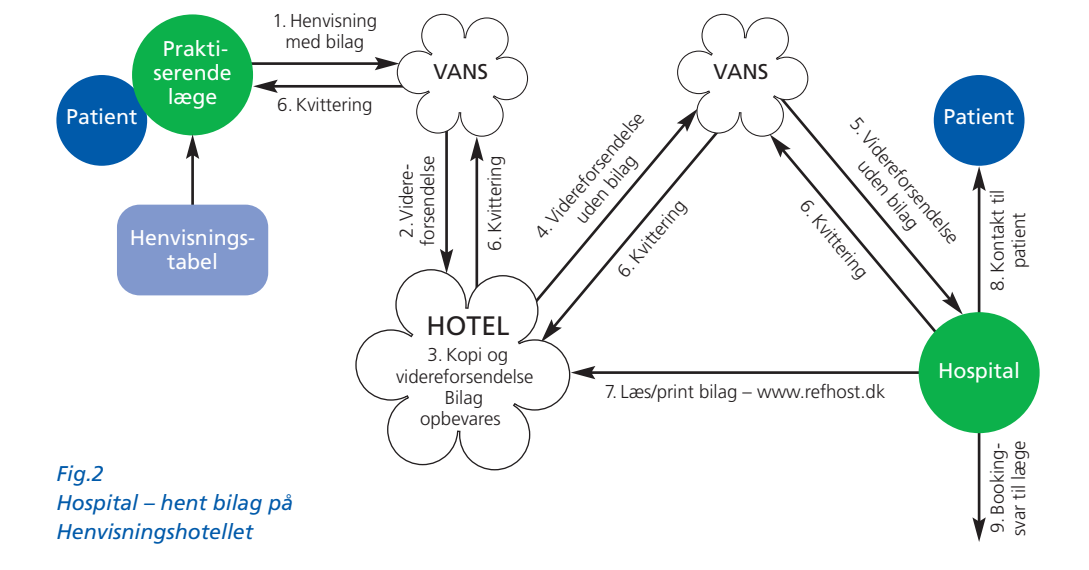

#### Hvis henvisningen ikke hentes

Når gyldighedsperioden udløber, kan Henvisningshotellet automatisk informere den henvisende læge om, at henvisningen ikke er hentet. Det kan f.eks. være i de tilfælde, hvor en kommune ikke råder over it-systemet. Det sker ved hjælp af en almindelig korrespondancemeddelelse med en standardbesked. Det er valgfrit for lægen, om funktionen skal benyttes, og funktionen kan til- eller fravælges på https://backend.refhost.dk

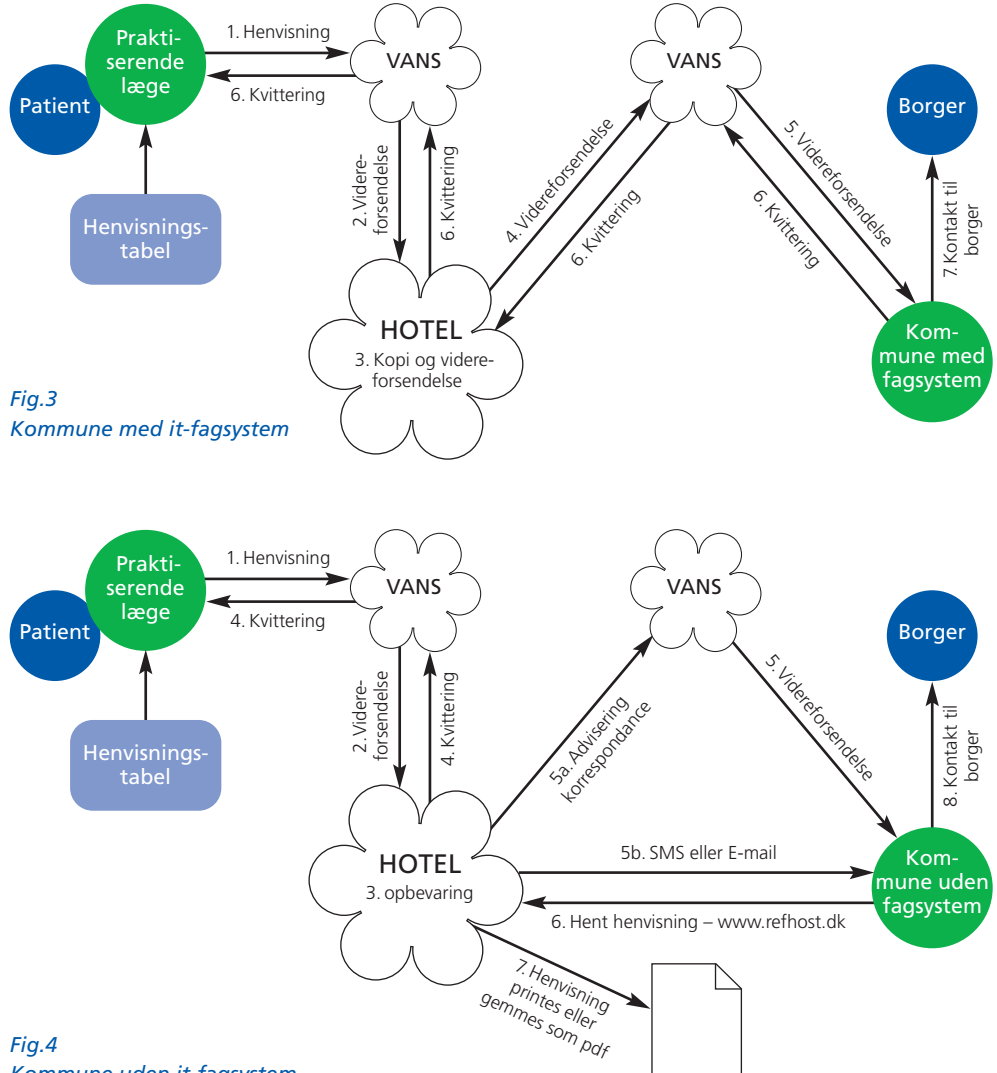

6

Kommune uden it-fagsystem

# Sådan gør du: **Praktiserende læge**

### En sygehushenvisning

En henvisning til en sygehusafdeling udarbejdes ved at udfylde skabelon til **Sygehushenvisning** i eget lægesystem. Herefter vælges modtagers EDI-lokationsnummer i henvisningstabellen og henvisning lægges til godkendelse.

### Pakkehenvisning

En henvisning udarbejdes ved at vælge skabelon til Pakkehenvisning. Vælg derefter pakketype ud fra listen – f.eks. brystkræft. Hvis henvisningen genereres ud fra et kodet journalnotat, vælges pakketypen automatisk ud fra notatets ICPC-kode.

Herefter vises en liste med de hospitalsafdelinger, der kan modtage den valgte pakke: Vælg modtager.

Pakkevalget betyder, at henvisningen er beriget med nogle støttepunkter – fraser – der beskriver, hvilke oplysninger der bør inkluderes. I henvisningen findes desuden link til patientvejledninger og den regionale forløbsbeskrivelse. Derudover er der direkte telefonnummer til modtager.

Læg henvisningen til godkendelse. Herefter sendes den som normalt.

#### Henvisning til SOFT

Kun SOFT-tilbud, der kræver lægehenvisning, findes i henvisningstabellen. Øvrige tilbud kan ses på sundhed.dk.

I lægesystemet vælges Pakkehenvisning og derefter tilbud – f.eks. KOL. Efterfølgende vises navnet på de kommuner, der modtager sygehushenvisning til tilbuddet.

Genereres henvisningen ud fra et kodet journalnotat, vælges pakketypen automatisk ud fra notatets ICPC-kode.

l selve henvisningen præsenteres en række støttepunkter – fraser – som kommunen ønsker beskrevet.

Se en oversigt over alle kommunale og regionale sundheds- og forebyggelsestilbud (SOFT) på www.sundhed.dk, både dem, der kræver lægehenvisning, og de tilbud, hvor borgeren blot henvender sig til kommunen.

#### Henvisning med bilag

Bilag kan knyttes til henvisningen under udarbejdelse eller inden afsendelse – se vejledning til lægejournalsystemet eller kontakt systemleverandøren. Bilag vedhæftes som PDF-eller jpg-fil. Alle hospitalsafdelinger har adgang til at se bilagene. Kommunerne kan som udgangspunkt ikke modtage bilag.

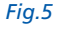

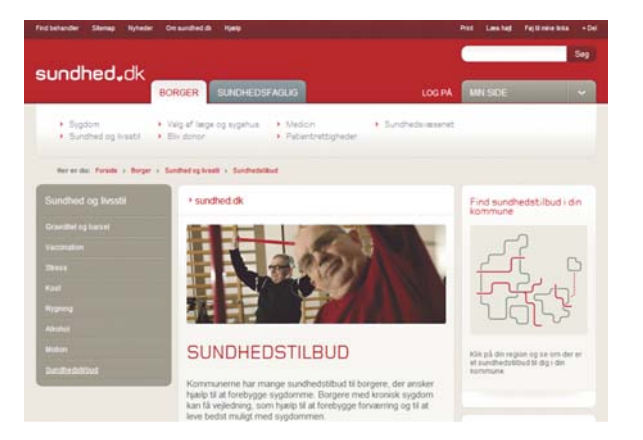

Fig.6

8

 Korrespondance
 Sended-20-06-2012 ki 16:02

 Emne: Henvisningen er blevet omviniteret Prioritet: boj\_prioritet
 Brevtekst

 Henvisningen er blevet omviniteret til Randers Regionshorspital, Gym. Obstetnisk Add. G
 Speciale: CVNEK KOLOGI OG OBSTETRUK Henvisningsdato: 2012-06-20

 Patient: 2512484916 Nancy Ann Berggren insktiv
 Afsender: Henvisningshotellet Administrator Henvisningshotellet

 Moltager: Lægepraksis
 Læge
 John Anderson

#### Modtag kvittering – beskeder om status på henvisning

Modtagerafdelingen kvitterer, både når henvisningen er korrekt modtaget (positiv kvittering), og når der er sket fejl (negativ kvittering).

Lægepraksis modtager ligeledes et bookingsvar, når patienten indkaldes til undersøgelse. Kommunerne afsender ikke bookingsvar. Hvis en henvisning omvisiteres fra et hospital til et andet behandlingssted, modtager den oprindelige henviser og den senest behandlende instans en korrespondancemeddelelse. Den beskriver, hvilken behandler eller afdeling henvisningen er omvisiteret til (Fig.6).

#### Find let information til patienten – patientvejledninger og information på sundhed.dk

Når valget af pakke er truffet, præsenterer lægesystemet link til mere information på sundhed.dk (Fig.7). Findes der en patientvejledning, vil også den være tilgængelig via et link i samme visning. Derudover vises telefonnumre til den pågældende afdeling samt andre praktiske informationer. Alle nødvendige informationer er altså tilgængelige fra lægesystemet – direkte til den specifikke side.

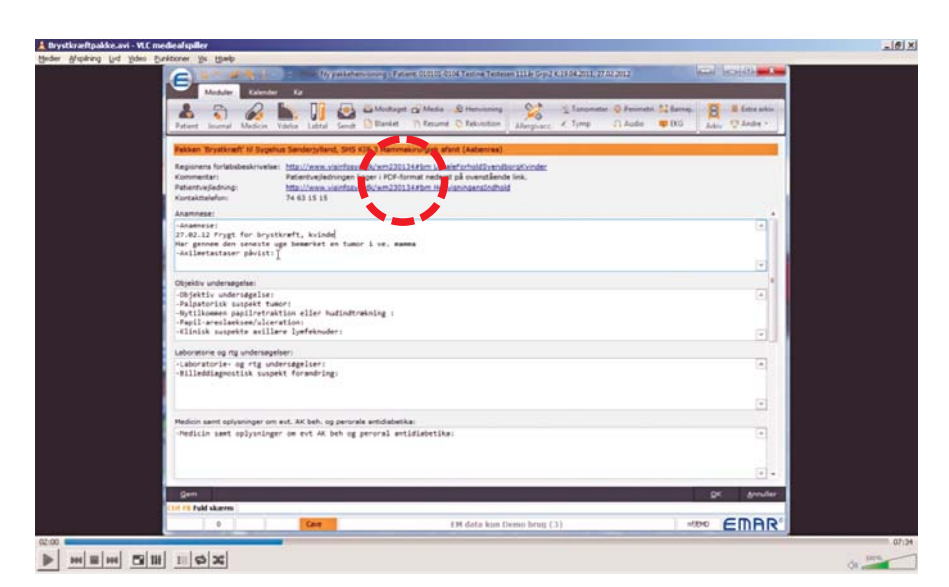

9

#### Pakkehenvisninger – indhold – hvad kan man?

Via menuen i lægesystemet vælges type af henvisning – vælg pakkehenvisning (Fig.8), der indeholder: Kræftpakker/hjertepakker/kommunal forebyggelse. Alternativt kan henviseren tage udgangspunkt i dagsnotatet med en kodet diagnose. Derefter viser systemet automatisk de afdelinger, som modtager patienter med den specifikke diagnosekode eller det valgte pakkeforløb (Fig.9).

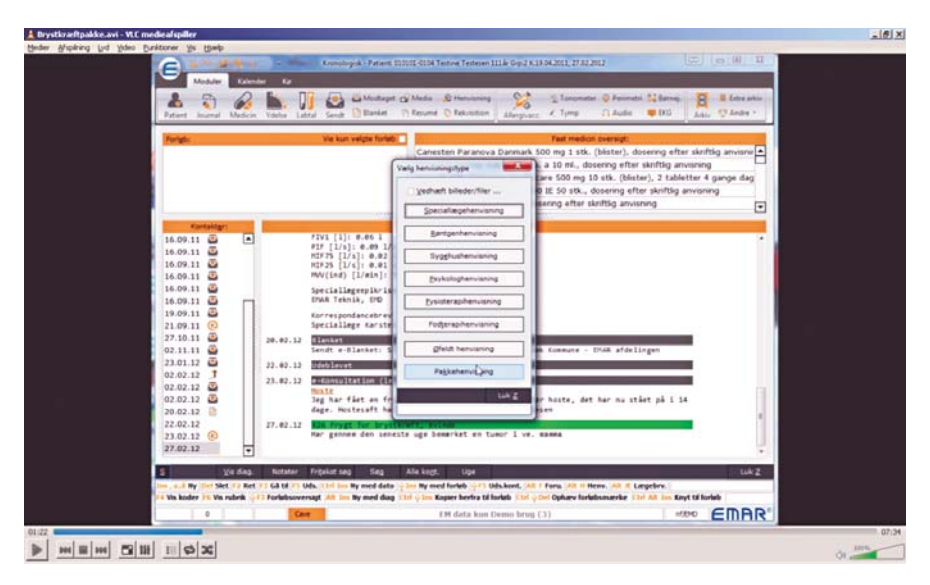

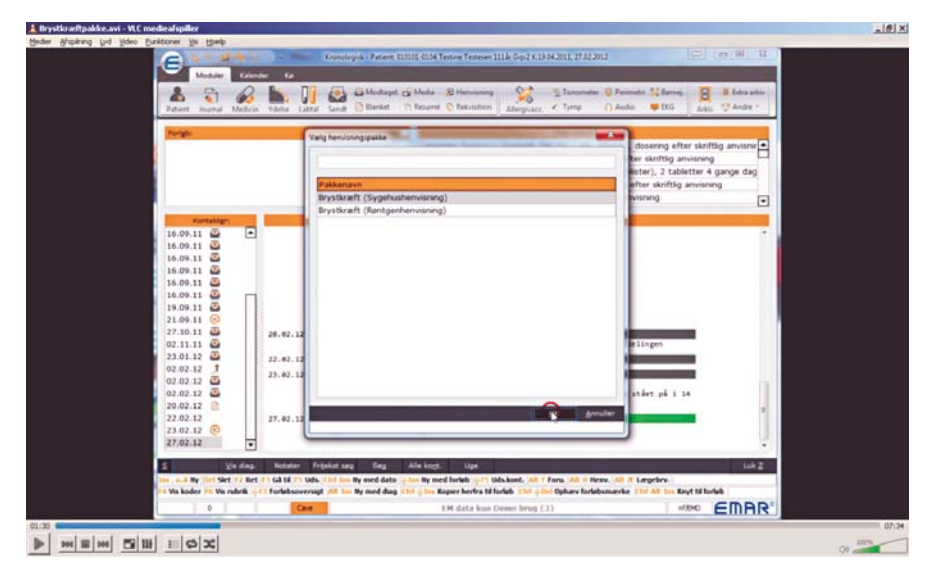

Efter valget af pakke præsenteres henviseren for de fraser, der hører til pakken (Fig.10 og Fig.11). Fraserne består af otte hovedoverskrifter, som går igen i alle pakker. Under de enkelte hovedoverskrifter vil der være underoverskrifter, som retter sig mod den konkrete pakke.

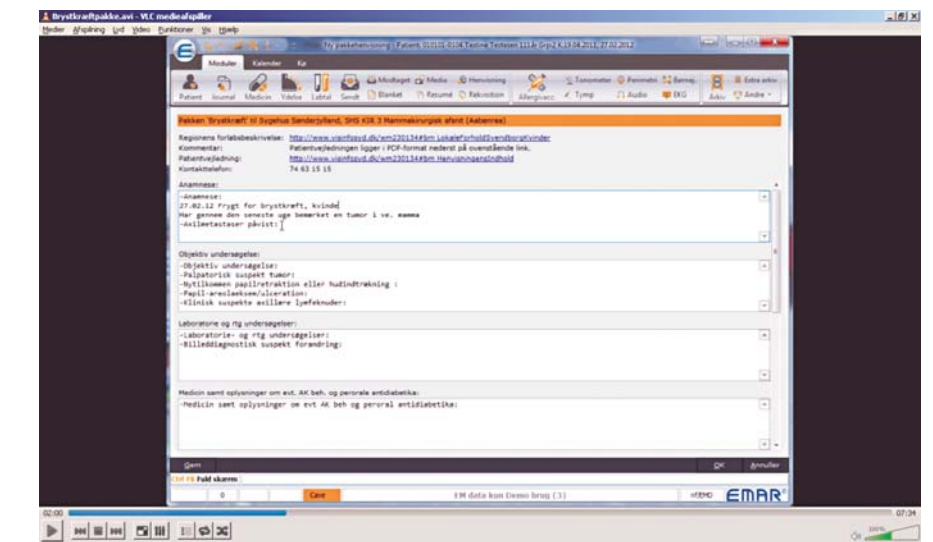

Fig.10

| kræftpakke.avi - VLC medieafspiller                                                | And a subscription of the subscription of the | all all                                 |
|------------------------------------------------------------------------------------|----------------------------------------------------------------------------------------------------|-----------------------------------------|
| Brighting (ud Yoleo Dunktioner Ye Ballip                                           |                                                                                                    |                                         |
| (C)                                                                                | 19/ yaileterining 17/0000 00001-0004 Tenne Tenese 1016 (eps2 013 04201), 27/022012                                                                                                    |                                         |
| Meduler Excellen                                                                   | 0                                                                                                    |                                         |
| A Steer Numeral Medicin Vide                                                       | ar Lates South Davier Denorm Determined Allegouse Constants Determined                                                                                                    | ni 💱 Barnag<br>🗰 Di D 🕹 Addar 😲 Andag + |
| Pathan Brystically 10 Septima                                                      | andersylfand, SHS KIR 3 Mammakinurgak afant (Aabenna)                                                                                                    |                                         |
| Regionens forlatsbeskrivelses<br>Kommentari<br>Patientvejladning<br>Kantaktaielan: | tz.//www.visioflanvil.dk/wm2201344/en_Lekalerforbald2ven/Berzet/vinder<br>diserbookde/singen loger (PD-format redent på overstående link,<br>tz.//www.visioflanvil.dk/vm2201344/en Hanvisningenstodbold<br>4 03 55 15                                                                                                    |                                         |
| Comprisiditet:                                                                     |                                                                                                    |                                         |
| -Comorkiditet: har velbehan<br>BT 130/00                                           | dlet hypertension                                                                                                    |                                         |
|                                                                                    |                                                                                                    |                                         |
| Allergi                                                                            |                                                                                                    |                                         |
| Allergi:<br>Al00007 - Janumet                                                      |                                                                                                    |                                         |
|                                                                                    |                                                                                                    |                                         |
| Sagt Si pt.                                                                        |                                                                                                    |                                         |
| -Sagt til patienten;<br>-Pt, er oplyst om kræftpakk                                | eforlabi ja                                                                                                    | (*)                                     |
|                                                                                    |                                                                                                    |                                         |
| Praktisky                                                                          |                                                                                                    |                                         |
| -Peaktisk:<br>-Tolkebehov?: Ikke aktuelt                                           |                                                                                                    | 1                                       |
|                                                                                    |                                                                                                    | (1) (1) (1) (1) (1) (1) (1) (1) (1) (1) |
| gerri                                                                              |                                                                                                    | Sk Purger                               |
| Chill Pill Fuld skarres                                                            |                                                                                                    |                                         |
| 0                                                                                  | Corr EM data kun Demo brug (3)                                                                                                    | HON EMAR'                               |

10

# Otte hovedoverskrifter:

- Anamnese
- Objektiv undersøgelse
- Laboratorie- og røntgenundersøgelser
- Medicin samt oplysninger om evt. AK-behandling og peroral antidiabetika
- Comorbiditet
- Allergi
- Sagt til patienten
- Praktisk

Overskrifterne præsenteres altid i samme rækkefølge – i lighed med f.eks. Den gode henvisning. Hvis henviseren ikke besvarer spørgsmålet, bliver det ikke sendt med henvisningen. Lægesystemernes genvejstaster og mulighed for kopiering af fast medicin, dagsnotater m.m. vil være de samme som til en enhver anden henvisning (Fig.12).

# **Eksempel**

Se eksempel på oprettelse af en henvisning i et lægesystem. Der findes to videoer, på kræftpakke og på kommunal pakke: http://medcom.dk/pakkehenvisningsvideo.

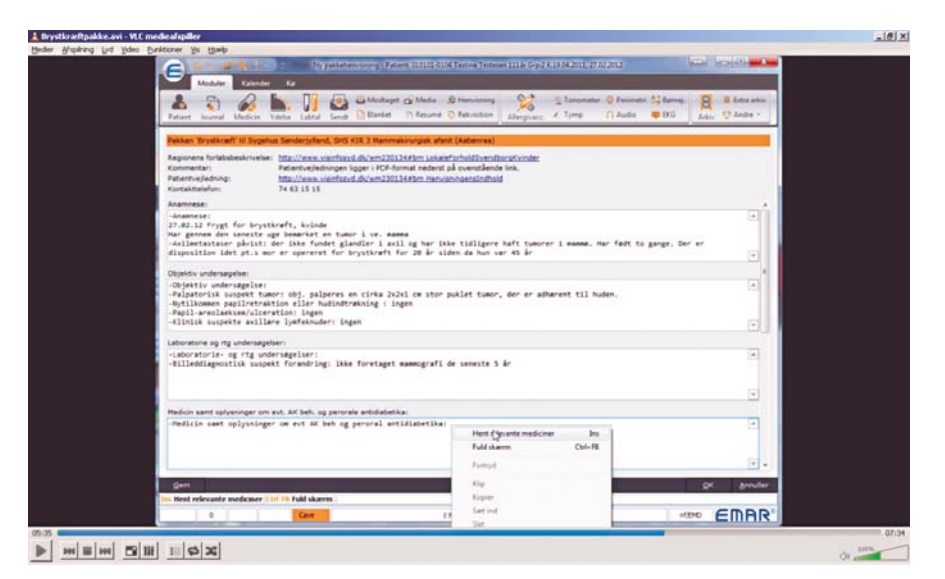

## Du kan få hjælp

#### Kontaktperson

Få eventuelt hjælp hos den regionale datakonsulent/kontaktperson. På side 22 findes en liste over de enkelte regioners kontaktpersoner med telefonnumre og mailadresser.

#### Serviceside

Henvisningshotellet har en serviceside, der findes på www.refhost.dk. Klik enten på ikonet øverst i venstre hjørne eller vælg Serviceside i den grå bjælke. Siden findes også direkte ved at taste: www.refhostservice.dk

#### Hotline

Henvisningshotellet har en hotline, som besvarer tekniske spørgsmål: Telefon: 75 72 54 88 Telefontid: Mandag-torsdag: 8.00–16.00, fredag: 8.00–15.00. E-mail: hotline@refhost.dk

#### Også værd at vide:

Den praktiserende læge betaler kun for at sende henvisningen, og det koster ikke ekstra at anvende Henvisningshotellet.

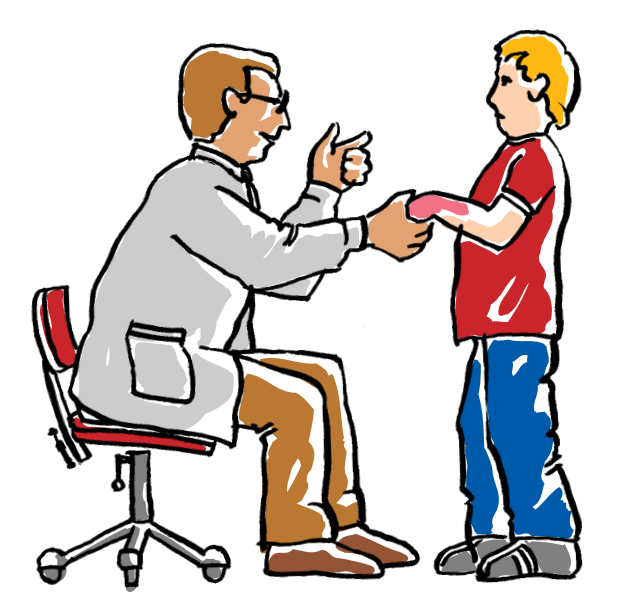

# Sådan gør du: **Sygehus**

# Modtagelse af henvisning

På sygehusene sker der ingen ændringer. Henvisningen går direkte til det lokationsnummer, der er angivet som modtager.

## Bilag fra den praktiserende læge

Henvisningshotellet giver den praktiserende læge mulighed for at sende bilag sammen med en henvisning til samtlige modtagere. Det gælder, uanset om modtageren kan håndtere bilag i EPJ eller ej.

Modtageren kan se, hente og udskrive bilag fra Henvisningshotellet. Det er tydeligt angivet i henvisningen, hvis bilag er vedhæftet. Håndtering af disse følger sygehusets gældende interne regler (Fig.13).

### Se bilag på Henvisningshotellet

Bilaget kan hentes ved at logge på Henvisningshotellet (www.refhost.dk) og angive patientens cpr-nr.

Ved klik på **Prævisitation** til højre for henvisningen åbnes denne, og derfra kan bilag hentes. Bilaget kan efterfølgende printes eller gemmes efter internt gældende regler (Fig.14).

Cere
 Francountypending (1994 Ragand Sigh, and Jaryandon)
 Accesse
 Francountypending (1994 Ragand Sigh, and Jaryandon)
 Accesse
 Post dark forey Forphis under minister om AML distantificher. Janue 99 inding Friderinkovg Sigh, med diff, and mendenik Fritera 99 same of
 Biochemistry,
 Get darkant, Sinn hannafdern somet oversnigt, and differ lantmare aper, med overfield fieldskrie allend 1 filter pesider bei for allend
 Get darkant, men number to encoding opposite and encoding opposite and encoding opposite and encoding opposite
 Section 2019 Analysis and an analysis of the Allend Allendong
 Construction and encoding opposite and encoding opposite and encoding opposite
 Posite and and analysis and analysis of the Allendong
 Response opposite and encoding opposite and encoding opposite a

errer 10. Odele

#### Fig.13

et dekty Tran

Hoveddiagnose: D110 Biodryksforhøjelse af skendt årsag illaegsdiagnose: DE659 Fedme u spec

unker undersogelse bekandling problem

innings diagne

the astronianes

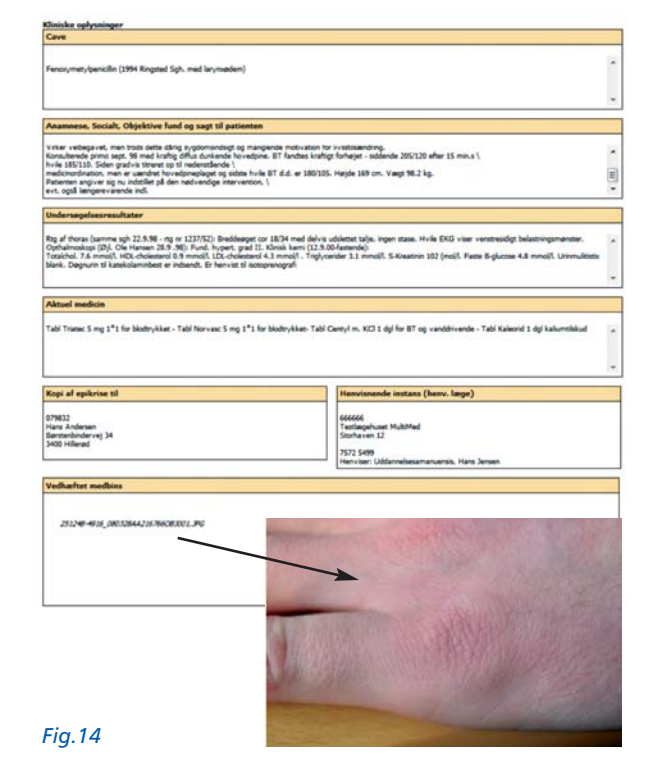

# Sådan gør du: Kommune

#### Modtagelse af henvisning

Via Henvisningshotellet kan lægerne sende elektroniske henvisninger til alle kommuner uafhængigt af, om kommunen har et it-system på forebyggelsesområdet eller ej. Henviseren præsenteres for de tilbud, hvortil det er muligt at henvise elektronisk. Tilbuddene er knyttet til det korrekte lokationsnummer, som efter valg af tilbud overføres til henvisningen.

Fordelene er, at henviseren ikke længere skal 'vælge' blandt kommunens lokationsnumre, og at henvisningen altid når frem til den korrekte afdeling. Desuden undgås fejlforsendelser, hvilket gør sagsbehandlingen hurtigere.

Ved valg af et kommunalt sundhedstilbud præsenteres henviseren automatisk for en række tilhørende fraser. Dermed har kommunen med det samme alle relevante informationer til visitering og indkaldelse af borgeren.

#### Henvisningsfraser

Alle lægesystemleverandører har implementeret en henvisningstabel, der viser, hvilke kommuner der tilbyder specifikke SOFT-tilbud. Tabellen beriger henvisningen med støttepunkter eller fraser, der hensigtsmæssigt kan inddrages. Henvi-

## Sikkerhed og kortere forsendelsestid

Korrekt udfyldte henvisninger letter sagsbehandling og sikrer, at borgeren bliver indkaldt til det rigtige tilbud. seren får en henvisningsskabelon med et link til en beskrivelse af det aktuelle tilbud. Den praktiserende læge kan dermed i eget lægesystem og i én arbejdsgang finde det ønskede tilbud med tilhørende lokationsnummer og henvisningsfraser.

De enkelte kommuner vælger selv, om de ønsker at modtage henvisningen direkte i eget it-fagsystem eller hente den på Henvisningshotellet. Alle kommuner skal oprettes på Henvisningshotellet, og de skal sikre, at deres SOFT-tilbud er opdateret på sundhed.dk.

#### Kommuner med et it-fagsystem og mulighed for at modtage elektroniske henvisninger

En kommune vil ikke opleve ændringer i rutinerne, når de i forvejen modtager henvisninger via et it-fagsystem.

Fordelen ved at få dannet henvisningen ud fra henvisningsskabelonen er, at henvisningen vil være af en god kvalitet, da fraserne giver mulighed for videregivelse af fyldestgørende oplysninger, lige som lægen automatisk får modtager i kommunen præsenteret.

#### Kommuner uden it-fagsystem eller mulighed for at modtage elektroniske henvisninger

Få adgang med digital signatur til egne henvisninger på Henvisningshotellet og der læse og printe henvisningen til videre sagsbehandling. De medarbejdere i kommunen, der skal hente henvisningerne, skal oprettes i Henvisningshotellets administrationsmodul. Desuden skal de have en digital medarbejdersignatur. Læs mere i afsnittet Digital Signatur (se side 19).

Når en henvisning modtages, adviserer systemet automatisk modtageren. Det er derfor ikke nødvendigt at tjekke Henvisningshotellet flere gange om dagen.

Kommunerne kan selv bestemme, om de vil have adviseringerne via SMS, mail eller som elektronisk korrespondancemeddelelse til et af kommunens øvrige it-fagsystemer.

## Tilmelding

Alle kommuner, som ønsker at modtage elektronisk henvisning, skal tilmeldes Henvisningshotellet. Tilmelding sker ved henvendelse til Henvisningshotellets Hotline, se side 12.

## Adgang til medarbejderne

Når kommunen er tilmeldt, får kontaktpersonen (administratoren) pr. post et brev med brugernavn og adgangskode til administrationsmodulet – BACKEND. Adressen er: https://backend.refhost.dk

Kontaktpersonen (administratoren) tildeler eller ophæver medarbejderes adgang til Henvisningshotellet.

Under menupunkt PERSONER listes aktuelle brugere – og der er mulighed for oprette og slette. Opret adgang: Klik opret/tilføj person. Angiv den pågældendes cpr-nr.

Slet adgang: Benyt samme adresse som ved oprettelse.

### Advisering

Administrator skal i BACKEND-modulet angive, hvorledes adviseringen skal ske for det enkelte tilbud.

Der sættes et flueben i den ønskede adviseringsform. Ved valg af korrespondancemeddelelse angives det lokationsnummer som skal modtage og ved valg af SMS og e-mail indtastes henholdsvis mobilnummer og mailadresse.

OBS: Ændringer i ovenstående oplysninger skal vedligeholdes af administrator.

#### Aktivering

SOFT-tilbud, som kræver elektronisk henvisning, aktiveres i henvisningstabellen. Dette sker via Med-Com, se kontaktoplysninger på bagsiden.

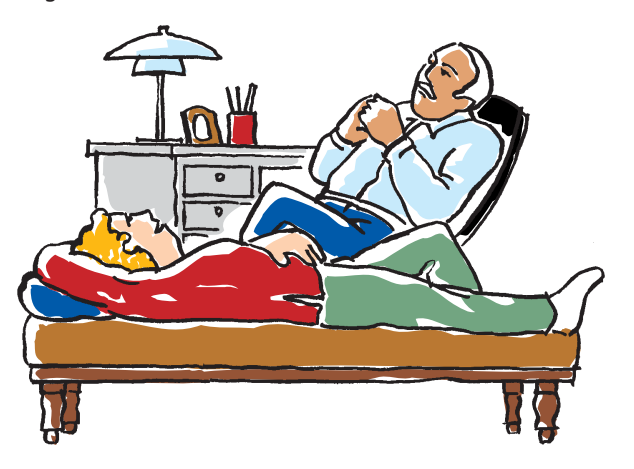

#### **SOFT-opdatering**

Standardiserede informationer til henvisningen gør det nemt at udfylde de kliniske oplysninger. Der er udarbejdet en kort fællesoffentlig anbefaling om kliniske oplysninger for KOL, type 2-diabetes, iskæmisk hjertesygdom og hjertesvigt. Anbefalingerne baserer sig på Sundhedsstyrelsens generiske model for forløbsprogrammer og den aktuelle status for de regionale forløbsprogrammer. Anbefalingerne er udarbejdet i samarbejde mellem Praktiserende Lægers Organisation, Dansk Selskab for Almen Medicin oa KL.

Gennem standardiserede henvisningsoplysninger bliver det mere entydigt, hvad der skal udfyldes. Derudover vil kriterierne være ens fra kommune til kommune. Standardiseringen danner grundlag for en mere kvalificeret vurdering af, hvorvidt borgeren opfylder kriterierne.

De praktiserende læger finder kommunernes sundhedstilbud via henvisningsskabelonen, på sundhed.dk eller via link til regionale hjemmesider. Tilbuddene skal oprettes i overensstemmelse med sundhed.dk's skabelon. Den sikrer, at alle tilbud er beskrevet ens og vises i en ensartet struktur. Det er vigtigt, at SOFT-tilbud er ajourført og holdes opdaterede på sundhed.dk.

Læs mere om kommunernes sundhedstilbud på: www.kl.dk/sundhedit

#### Bilagshåndtering

Kommunerne modtager p.t. ikke bilag.

### Abonnement

De kommuner, der har behov for at læse og printe henvisninger på Henvisningshotellet, skal betale et abonnement for brugen.

### Abonnementsafgiften er årligt:

Under 30.000 indbyggere: kr. 5.000 30.000 – 50.000 indbyggere: kr. 10.000 Over 50.000 indbyggere: kr. 15.000

Indtil videre er en henvisning synlig i 180 dage på Henvisningshotellet.

# Tjekliste/hvad kræves der?

# Hvad kræves der af praktiserende læger?

 Lægesystemet skal være opdateret og henvisningstabel tilgængelig, og opdatering skal ske hver 14. dag.

# Hvad kræves der af sygehuse?

- Oplysninger om pakkeforløbene skal være korrekte på sundhed.dk.
- 2. Muligheden skal være til stede for at modtage:
  - a. De udvidede demografiske oplysninger (sms, e-mail og stillingsbetegnelse).
  - b. Det udvidede indhold i henvisningen.
  - vedhæftede bilag enten direkte eller via Henvisningshotellet.

# Hvad kræves der af kommuner?

- Generelt for alle kommuner
  - a. Opdaterede SOFT-tilbud på sundhed.dk med korrekte lokationsnumre.
  - b. Aktivering via MedCom i henvisningstabellen.
  - c. Tilmeldes Henvisningshotellet.

Specielt for kommuner med et itfagsystem

- a. Modtage de udvidede demografiske oplysninger. (sms, e-mail og stillingsbetegnelse).
- b. Modtage det udvidede indhold i henvisningen.

Specielt for kommuner uden et itfagsystem

- a. Digital signatur.
- b. Vælge adviseringsmåde (via sms, e-mail eller elektronisk korrespondancemeddelelse til andet it-fagsystem).

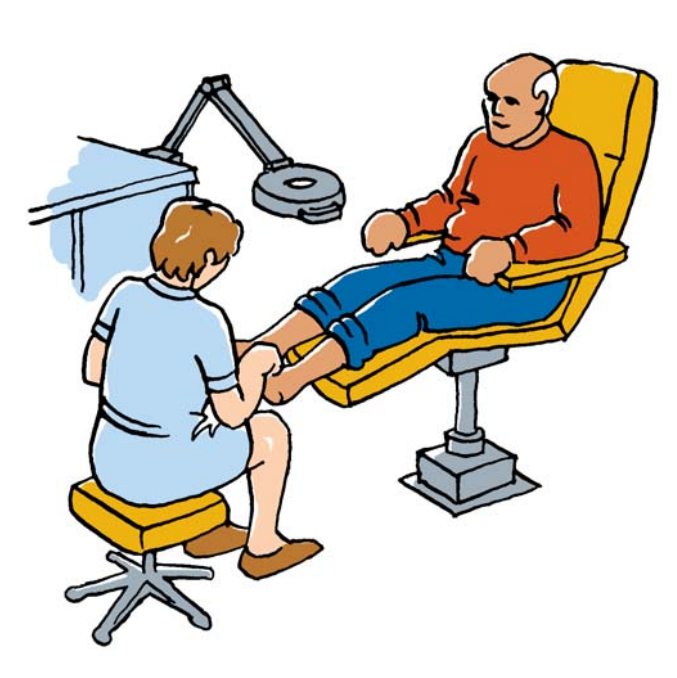

#### Generelt

# Kan man se *alle* henvisningerne i hotellet?

- Kommuner og hospitaler kan se sygehushenvisninger, men ikke de henvisninger, der er sendt til speciallæge, fysioterapeut, psykolog, kiropraktor eller fodterapeut.
- Man kan kun se sine "egne" henvisninger.

# Hvordan finder jeg servicesiden til REFHOST?

 På www.refhostservice.dk eller ved at klikke på logoet øverst til venstre på www.refhost.dk.

### Praktiserende læger

#### Hvordan får jeg henvisningstabellen i mit lægesystem?

 Henvisningstabellen er indeholdt i oktober-opdateringen i lægesystemet. Kontakt systemleverandøren.

#### Kommunens tilbud findes ikke i mit lægesystem

Dette kan skyldes:

- Tilbuddet kræver ikke lægehenvisning. Find tilbuddet på sundhed.dk.
- Kommunens tilbud på sundhed.dk har ikke tilknyttet et lokationsnummer.
- Kommunens SOFT-tilbud findes ikke på sundhed.dk.

#### Kommuner

#### Skal henvisninger hentes på Henvisningshotellet, hvis kommunen har et it-fagsystem?

 Nej, henvisningen sendes direkte til it-fagsystemet.

#### Hvordan sikrer vi, at lægerne får besked, når sundhedstilbuddene ændres?

 Lægerne får besked via opdatering af henvisningstabellen.
 Sundhedstilbud skal ændres på sundhed.dk, og MedCom skal informeres herom på pakkehenvisning@medcom.dk.

#### Kan vi have forskellige lokationsnumre i forebyggelsesområdet?

På det enkelte sundhedstilbud noteres det lokationsnummer, hvor kommunen ønsker at modtage henvisningen, derfor kan kommunen reelt modtage henvisninger på flere lokationsnumre.

Det er nødvendigt, at kommunen er korrekt registreret i SOR.

#### I forbindelse med et projekt vil vi gerne have nogle andre fraser/ spørgsmål med på tilbuddet:

 Opdater tilbuddet på sundhed.dk og kontakt Med-Com.

# **Digital signatur**

## Medarbejdersignatur

#### Indledning

Ansatte i sundhedssektoren skal bruge en medarbejdersignatur med cpr-nr. for at bruge bl.a. sundhed.dk, FMK samt Refhost. Det er eksempler, der alle inkluderer personfølsomme data.

Medarbejdersignaturen er i en udviklingsfase fra den digitale medarbejdersignatur til NemID-medarbejdersignatur. Når det er på plads, giver udbyderen Nets DanID automatisk besked.

Udbyderen vil løbende gøre det muligt for eksisterende kunder med Digital Signatur at flytte signaturdata over på NemID-løsningen. Indtil da er det de eksisterende signaturer, der skal benyttes. Bestillingsmodulet er fortsat www.danid.dk/LRA. De eksisterende medarbejdersignaturer kan som minimum anvendes, indtil de skal fornyes.

## **Generel beskrivelse**

#### Bestilling

Bestilling af medarbejdersignatur afhænger af, om der allerede benyttes medarbejdersignaturer, eller om virksomheden er ny bruger af signatur. Er der tale om sidstnævnte, udpeges en administrator. Er der personer, der benytter en medarbejdersignatur, findes der allerede en administrator. Denne kan bestille medarbejdersignatur til øvrige brugere. Det er vigtigt, at cpr-nr. tilknyttes medarbejdersignaturen allerede ved bestilling.

#### Installation

Til installation af signaturen benyttes et link i en velkomst-e-mail og en pin-kode, der som regel ankommer pr. brev, hvis ikke ordren er effektueret som straks-bestilling. Under proceduren bliver der muligvis installeret et hjælpeprogram. Selve installationen af signaturen afsluttes med oprettelse af en personlig og selvvalgt kode.

#### Hospitaler

Her findes i forvejen en administrator – det kan f.eks. være regionens it-afdeling. Hvert hospital har sine bestillingsprocedurer i forhold til digital signatur, der, ligesom stedets gældende installationsprocedure, benyttes.

#### Kommuner/privathospitaler

Benyt lokale vejledninger og retningslinjer for arbejdspladsen. Bestilles signaturerne lokalt i organisationen, kan hjælp hentes på www.medcom.dk/Henvisningshotellet – vælg digital signatur.

# Vejledning

På MedComs hjemmeside www.medcom.dk/Henvisningshotellet – vælg digital signatur – er der aktuelle vejledninger til bestilling og installering af digital signatur.

På hjemmesiden findes desuden en procedure til at undersøge, hvem der er administrator (LRA) i de respektive organisationer og afdelinger.

# Forkortelser – ordforklaringer

Electronic Data Interchange. Fællesbetegnelse for elektronisk overførsel af data, struktureret efter tiltrådte standarder for meddelelser. Den mest udbredte af disse standarder er EDIFACT.

#### **MEDBIN**

MEDBIN er en EDIFACT-standard, der gør det muligt at pakke andre filtyper, f.eks. billeder og pdf, ind i en EDIFACT-meddelelse.

#### VANS

Value Added Network Services. Er en postcentral til udveksling af EDI-meddelelser. Afsender og modtager identificeres ved lokationsnumre.

#### Lokationsnummer

Lokationsnummer er et nummer, der identificerer modtageren i forbindelse med udveksling af meddelelser.

#### Henvisningstabel

En lokationsnummer-tabel, der viser, hvilke hospitalsafdelinger der tilbyder specifikke pakkeforløb. Tabellen beriger henvisningen med støttepunkter – fraser – der kan inddrages i henvisningen. Henviseren får automatisk et link til patientvejledning og en beskrivelse af det aktuelle forløb.

#### SOR

Sundhedsvæsenets organisationsregister. Registret indeholder data om blandt andet postadresser, besøgsadresser, virtuelle adresser (telefon, e-mail mv.) og lokationsnumre til elektronisk kommunikation.

#### SOFT

Sundheds- og forebyggelsestilbud præsenteret på sundhed.dk. Her er målet at samle tilbuddene fra regioner og kommuner og beskrive dem på en ensartet måde.

#### XML

XML (Extensible Markup Language) er en dynamisk standard til at definere datastrukturer. Et programmeringssprog på linie med EDI.

#### **LRA**

LRA (Lokal Registrerings Autoritet) er en lokal administrator, der kan udstede/oprette og slette digitale medarbejdersignaturer til øvrige medarbejdere i organisationen.

# Roadshows: Informationsmøder om Henvisningshotellet

I september og primo oktober 2012 afholdes en række informationsmøder om Henvisningshotellets funktion. Møderne er et tilbud til praktiserende læger samt til de medarbejdere på hospitaler og i kommuner, der håndterer henvisninger. Der er plads til 100 deltagere pr. møde. Det er gratis at deltage og tilmelding er nødvendig.

Tilmelding på www.medcom.dk/roadshow2012 – husk tilmeldingsfrist er senest 7 arbejdsdage før mødet.

## **Region Hovedstaden**

Tirsdag d. 4. september 2012 Kl. 16.00–19.00 IDA Mødecenter Kalvebod Brygge 31–33 1560 København V

Onsdag d. 12. september 2012 Kl. 16.00–19.00 IDA Mødecenter Kalvebod Brygge 31–33 1560 København V

Mandag d. 24. september 2012 Kl. 16.00–19.00 Pharmakon Milnersvej 42 3400 Hillerød

## **Region Sjælland**

Mandag d. 10. september 2012 Kl. 16.00–19.00 Hotel Frederik Idagårdsvej 3 4200 Slagelse

Torsdag d. 20. september 2012 Kl. 16.00–19.00 Hotel Falster Skovalleen 4800 Nykøbing Falster

#### **Region Syddanmark**

Mandag d. 17. september 2012 Kl. 16.00–19.00 Auditoriet Forskerparken 10 5230 Odense M

Torsdag 4. oktober 2012 Kl. 16.00–19.00 Scandic Kolding Kokholm 2 6000 Kolding

## **Region Midtjylland**

Mandag d. 3. september 2012 Kl. 16.00–19.00 Nupark Nupark 51 7500 Holstebro

Tirsdag d.18. september 2012 Kl. 16.00–19.00 DGI-huset Værkmestergade 17 8000 Aarhus C

## **Region Nordjylland**

Tirsdag d. 11. september 2012 Kl. 16.00–19.00 AaB Konference Harald Jensens Vej 9 9000 Aalborg

# Kontaktpersoner til Henvisningshotellet

#### **Region Nordjylland**

*It-konsulent* **Helle Beck Hesthaven** Telefon: (+45) 4118 0431 E-mail: hebeh@rn.dk

Datakonsulent Lars Ole Larsen Telefon: (+45) 4080 4687 E-mail: lars.ole.larsen@rn.dk

### **Region Midtjylland**

Konsulent Thomas Koldkur Bitsch Telefon: (+45) 2064 8294 E-mail: thomas.bitsch@stab.rm.dk

*It-konsulent* **Annie Høgh Nielsen** Telefon:: (+45) 2064 8772 E-mail: annie.nielsen@stab.rm.dk

## **Region Syddanmark**

Fuldmægtig **Tove Charlotte Nielsen** Telefon: (+45) 7663 1321 E-mail: tove.c.nielsen@ regionsyddanmark.dk

Datakonsulent Bo Christensen Telefon: (+45) 2920 1378 E-mail: bo.christensen@ regionsyddanmark.dk

## **Region Sjælland**

It-specialkonsulent Jens Henning Rasmussen Telefon: (+45) 4010 3840 E-mail: jhr@regionsjaelland.dk Datakonsulent Dorteè Engel Telefon: (+45) 2327 5537 E-mail: doen@regionsjaelland.dk

#### **Region Hovedstaden**

Specialkonsulent Peter Jan Pedersen Telefon: (+45) 2262 0912 E-mail: pjp@regionh.dk

Datakonsulent Ken Wacker Telefon: (+45) 2636 6407 E-mail: ken.wacker@regionh.dk

#### MedCom

Telefon: (+45) 6543 2030 (9.00–15.45) www.medcom.dk/Henvisningshotellet

Souschef Ib Johansen E-mail: Ijo@medcom.dk

Seniorkonsulent Dorte Skou Lassen E-mail: dsl@medcom.dk

Konsulent Bente Wengler Telefon: (+45) 2965 0026 E-mail: bew@medcom.dk

Konsulent Kate Kusk (kun kommuner) Telefon: (+45) 2128 5197 E-mail: kku@medcom.dk

Projektmedarbejder Gitte Henriksen Telefon: +45 2342 2256 E-mail: ghe@medcom.dk

# Hotline Henvisningshotellet

Telefon: (+45) 7572 5488 Mandag-torsdag: 8.00–16.00 Fredag: 8.00–15.00

E-mail: hotline@refhost.dk

Internet: www.refhostservice.dk

# Hotline Digital Signatur (DanID)

Telefon: (+45) 8030 7090 Hverdage: 8.00–20.00 Weekend: 10.00–16.00 https://www.nets-danid.dk/ kundeservice/support/ vejledninger\_til\_digital\_signatur/

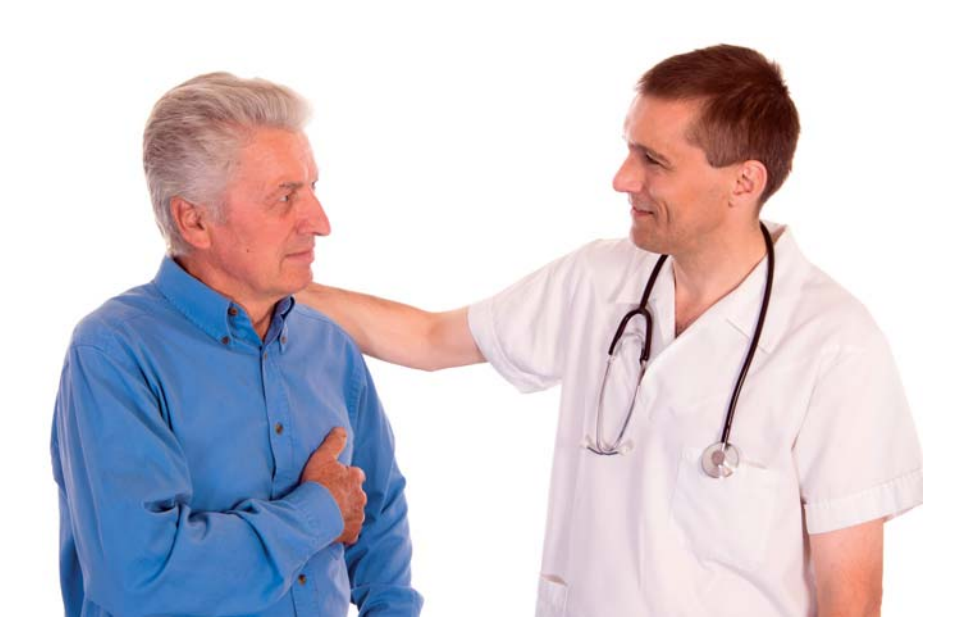

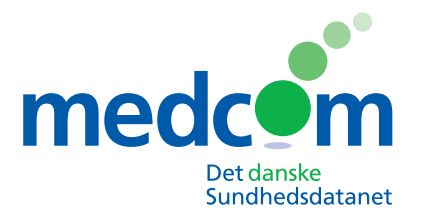

Ny adresse fra 2. juli 2012:

Forskerparken 10 5230 Odense M Telefon 6543 2030 Fax 6543 2050 www.medcom.dk

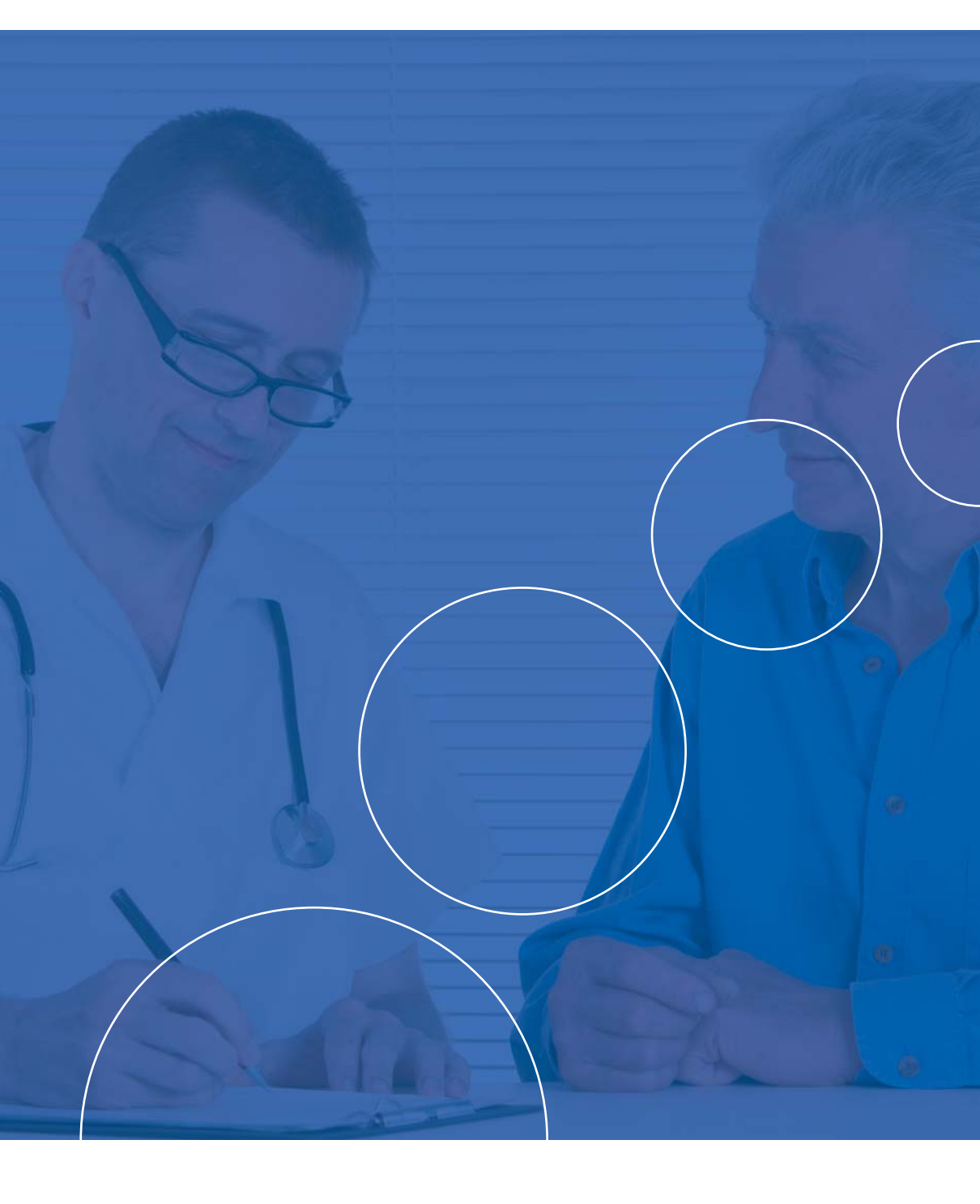